# DKBLE

USER GUIDE

Monday, 19 May 2014

Version 1.0

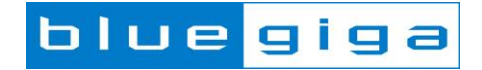

#### Copyright © 2000-2014 Bluegiga Technologies

All rights reserved.

Bluegiga Technologies assumes no responsibility for any errors which may appear in this manual. Furthermore, Bluegiga Technologies reserves the right to alter the hardware, software, and/or specifications detailed here at any time without notice and does not make any commitment to update the information contained here. Bluegiga's products are not authorized for use as critical components in life support devices or systems.

The WRAP is a registered trademark of Bluegiga Technologies

The *Bluetooth* trademark is owned by the Bluetooth SIG Inc., USA and is licensed to Bluegiga Technologies. All other trademarks listed herein are owned by their respective owners.

#### **VERSION HISTORY**

| Version | Comment                 |
|---------|-------------------------|
| 1.0     | First published version |
|         |                         |
|         |                         |

### TABLE OF CONTENTS

| 1                                                                                                    | 1 Design Overview                  |                                                                    | 5  |  |
|----------------------------------------------------------------------------------------------------|------------------------------------|--------------------------------------------------------------------|----|--|
|                                                                                                    | 1.1                                | PIO Connections in the Carriers                                    | 7  |  |
|                                                                                                    | 1.2                                | Important Notes about the Differences between the Module Carriers  | 7  |  |
|                                                                                                    | 1.2                                | .1 Why the External Flash Chip Doesn't Work With BLE121LR Carrier? | 9  |  |
| 1.2.2 N                                                                                                    |                                    | .2 Minimizing the Current Consumption                              | 9  |  |
|                                                                                                    | 1.3                                | Sensors, display and USB to UART converter                         | 9  |  |
| 2                                                                                                    | 2 Getting Started With DKBLE       |                                                                    |    |  |
| <ul><li>2.1 Using the On-Board Debugger to Program the Carriers</li><li>2.2 Using the On-Board Debugger to Program External BLE Devices</li></ul> |                                    | 10                                                                 |    |  |
|                                                                                                    |                                    | 11                                                                 |    |  |
|                                                                                                    | 2.3                                | Using the Analog Comparator of BLExxx modules                      | 11 |  |
| 3                                                                                                    | Me                                 | Measuring Current Consumption 12                                   |    |  |
| 4                                                                                                    | Schematics and Assembly Drawing 14 |                                                                    |    |  |
| 5                                                                                                    | WE                                 | WEEE Compliance                                                    |    |  |
| 6                                                                                                    | Contact Information 20             |                                                                    |    |  |

## 1 Design Overview

BLE Development Kit, DKBLE, is targeted for engineers evaluating Bluetooth Smart modules BLE112, BLE113 and BLE121LR. DKBLE is platform containing various switchable peripherals for creating and testing several different applications utilizing Bluegiga Bluetooth Smart modules. The modules are assembled on a carriers boards and DKBLE contains a header type of interface for plugging in the module carriers. Thus each module can be tested and compared with each other on the same platform. DKBLE contains:

- > On-Board debugger
- Switchable powering either from a coin cell battery or USB
- > UART interface through USB to UART converter
- ➢ USB interface
- > programming interface for upgrading the firmware and parameters
- Display connected to SPI
- Accelerometer connected to SPI
- Altimeter connected to I2C
- Potentiometer for ADC input
- Push buttons for 3 PIOs and reset
- > All the signals available at test points
- Current measurement points for measuring peak currents of the module, DC current of the module and DC current of the whole board.

The block diagram of DKBLE is shown in the Figure 1. Please, refer to the latest data sheets for information about Bluegiga's *Bluetooth 4.0* single mode modules.

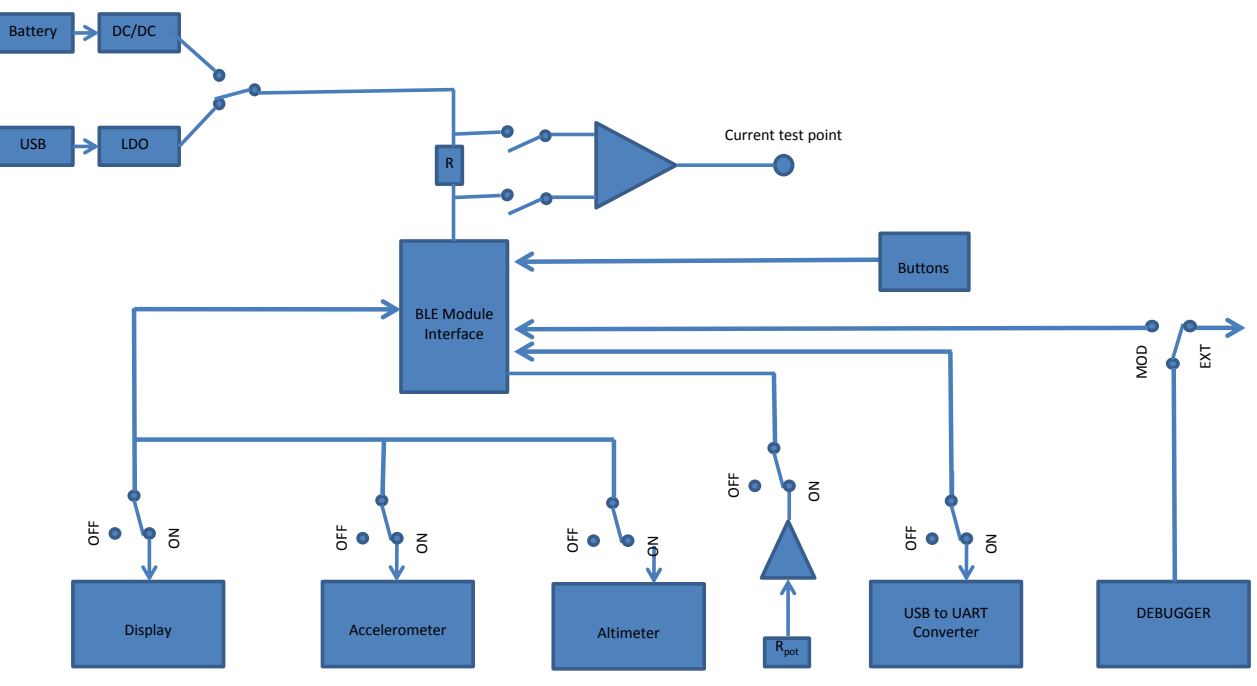

Figure 1: Block diagram of DKBLE

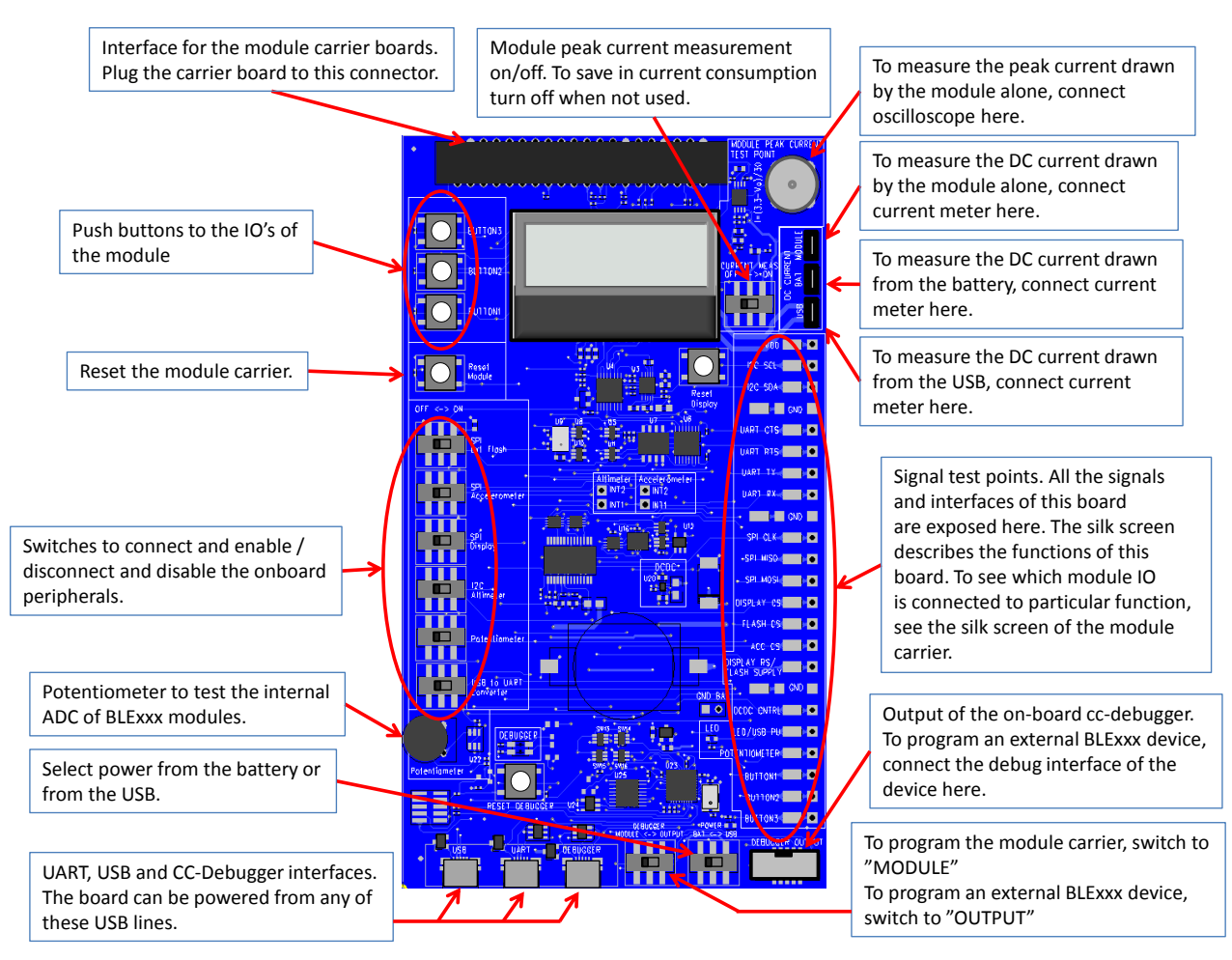

Figure 2: DKBLE interfaces

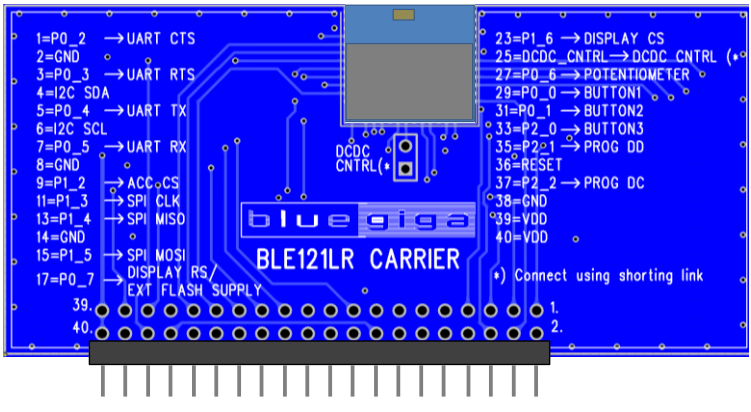

Figure 3: BLE121LR module carrier

### 1.1 PIO Connections in the Carriers

| FUNCTION                  | BLE112 | BLE113 | BLE121LR                             |
|---------------------------|--------|--------|--------------------------------------|
| UART CTS                  |        | P0_2   |                                      |
| UART RTS                  |        | P0_3   |                                      |
| UART TX                   |        | P0_4   |                                      |
| UART RX                   |        | P0_5   |                                      |
| SPI CLK                   |        | P1_3   |                                      |
| SPI MISO                  |        | P1_4   |                                      |
| SPI MOSI                  |        | P1_5   |                                      |
| DISPLAY CS                |        | P1_6   |                                      |
| FLASH CS                  | P0_7   |        | -<br>(pulled down in the<br>carrier) |
| ACCELEROMETER CS          |        | P1_2   |                                      |
| DISPLAY RS / FLASH SUPPLY | P1_1   |        | P0_7                                 |
| DCDC CNTRL                | P1_7   |        | DCDC_CNTRL (*                        |
| LED / USB PU              | P1_0   |        | -                                    |
| POTENTIOMETER             |        | P0_6   |                                      |
| BUTTON1                   |        | P0_0   |                                      |
| BUTTON2                   |        | P0_1   |                                      |
| BUTTON3                   |        | P2_0   |                                      |

\*) Connect using a shorting link in the carrier

#### Table 1: PIO connections in the carriers

### 1.2 Important Notes about the Differences between the Module Carriers

In BLE121LR the PIOs P1\_0 and P1\_1 are reserved for the internal front end control of the module. Also P1\_7 is reserved for this purpose and in case of BLE121LR it can only be used as an output controlling the external DCDC. Thus in BLE121LR P1\_7 is named as DCDC CNTRL.

The important differences between the carriers are shown in the Figure 4 (BLE112 and BLE113 carriers) and Figure 5 (BLE121LR carrier).

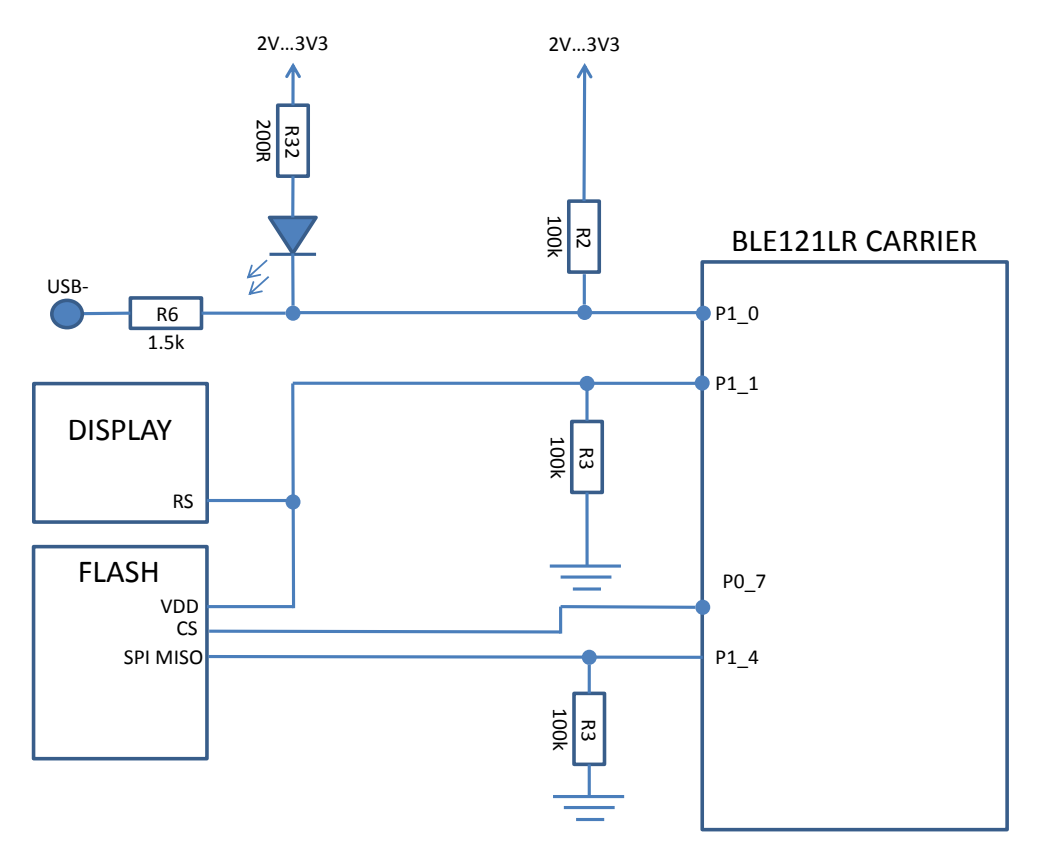

Figure 4: Connections in BLE112 and BLE113 Carriers

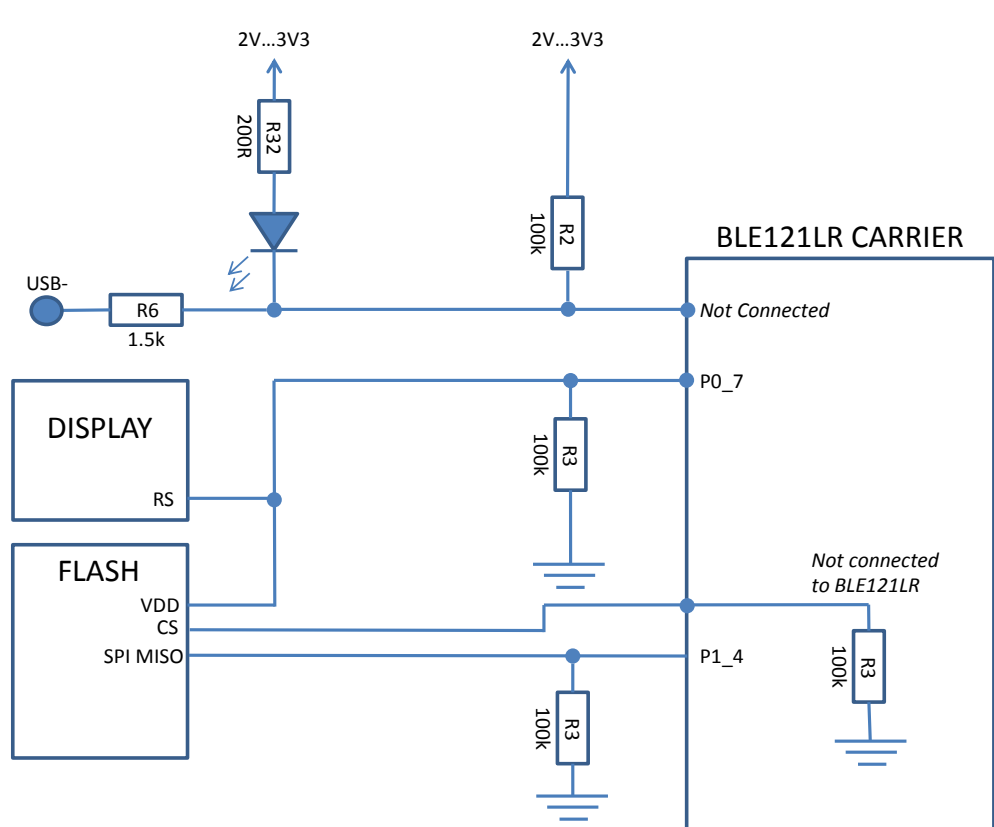

Figure 5: Connections in the BLE121LR Carrier

### 1.2.1 Why the External Flash Chip Doesn't Work With BLE121LR Carrier?

The external flash chip is powered with one of the IO's of the module. In BLE121LR Carrier the Flash supply is connected to an IO with 4 mA current driving capability where as in BLE112 and BLE113 Carrier it is connected to an IO with 20 mA current driving capability. Thus BLE121LR carrier is not able to power the flash and using the flash with BLE121LR carrier is not possible in DKBLE.

#### 1.2.2 Minimizing the Current Consumption

In all Carriers pin P1\_4 is externally pulled down by the pull-down resistor in DKBLE. The purpose of this resistor is to avoid leakage when using the display. Note that any PIO's configured as peripherals do not have internal pull-down or pull-up capability and thus, when left floating, they will require external pull-down resistor.

# For this reason port P1 can't be configured to have internal pull-ups (the default setting of the module) but the port P1 must be pulled low in the HW configuration file.

In BLE121LR carrier also pin P0\_7 is externally pulled down by the pull-down resistor in DKBLE.

#### For these reasons both ports P1 and P2 must be pulled low in the HW configuration file.

The PIO used for the display RS (Register Select) signal has an external pull-down resistor in DKBLE (Note that P1\_0 and P1\_1 require external pull-up or pull-down when configured as input).

# For these reasons the PIO used for the RS signal must be driven low when the not writing to the display.

### 1.3 Sensors, display and USB to UART converter

| Device                | Manufacturer          | Manufacturer Part Number |
|-----------------------|-----------------------|--------------------------|
| USB to UART Converter | Prolific              | PL2303HX rev.D           |
| Display               | Newhaven Display Intl | NHD-C0216CZ-FSW-FBW-3V3  |
| Altimeter             | Freescale             | MPL3115A2                |
| Accelerometer         | Analog Devices        | ADXL350BCEZ-RL           |
| External Flash        | Winbond               | W25X20CLSNIG             |

Table 2: Sensors, display, external flash and USB to UART converter in DKBLE

## 2 Getting Started With DKBLE

By default the modules delivered with the DKBLE have demonstration FW which prints the temperature to the display and starts automatically advertising. Several example applications are provided with the SDK package downloadable in the Bluegiga web pages.

To get started with the example applications navigate to

<u>www.bluegiga.com</u>  $\rightarrow$  *Products*  $\rightarrow$  *Bluetooth 4.0 Modules* 

Select the module of your choice and then navigate to

#### Documentation and Software $\rightarrow$ Software Releases $\rightarrow$ Bluetooth Smart Software and SDK

Download and install the package. After successful installation the tools can be found from the start menu.

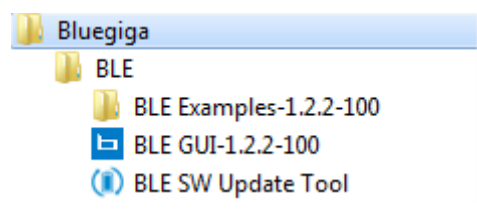

Figure 6: Bluegiga tools and examples in the Windows start menu

### 2.1 Using the On-Board Debugger to Program the Carriers

To program the module in the carrier, connect the debugger with USB to a PC as shown in the Figure 7. Launch the BLE SW Update Tool. Browse to select the project file for the right module carrier, and then click "update". After successful programming, the background of the BLE SW Update Tool turns into green (Figure 8).

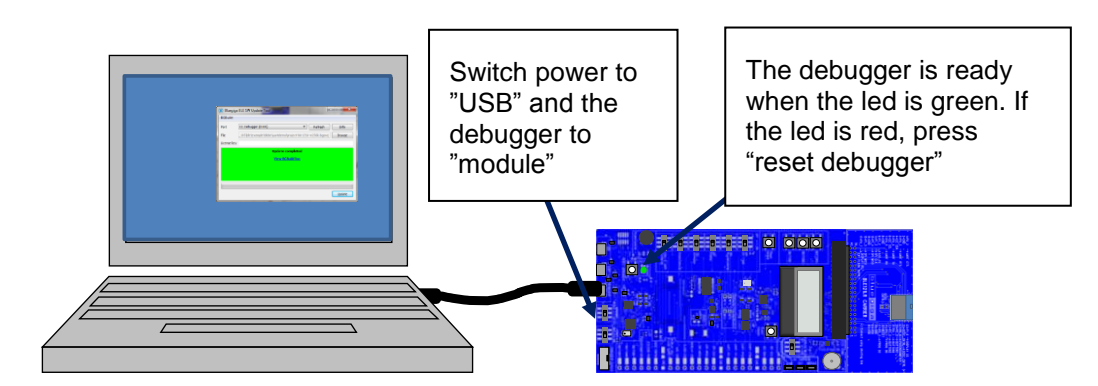

Figure 7: Using the on-board debugger to program the carrier

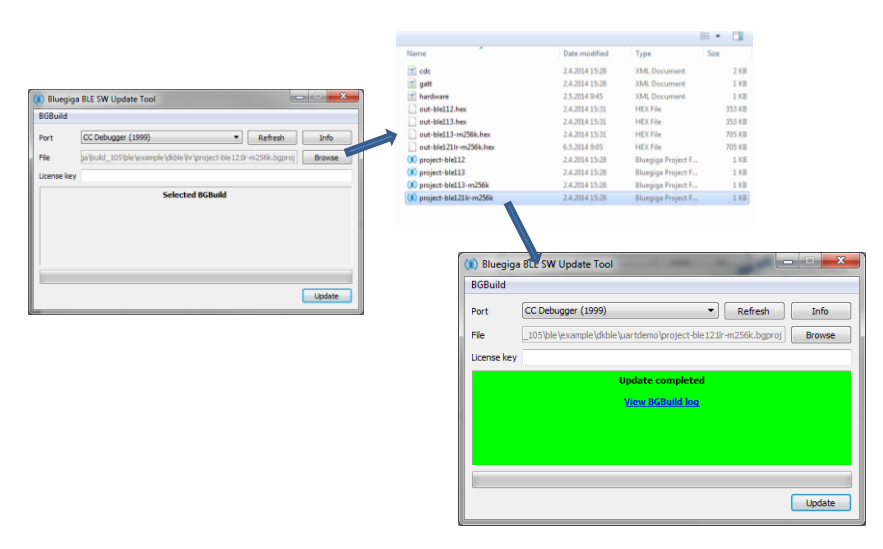

Figure 8: Using the BLE Update Tool

2.2 Using the On-Board Debugger to Program External BLE Devices

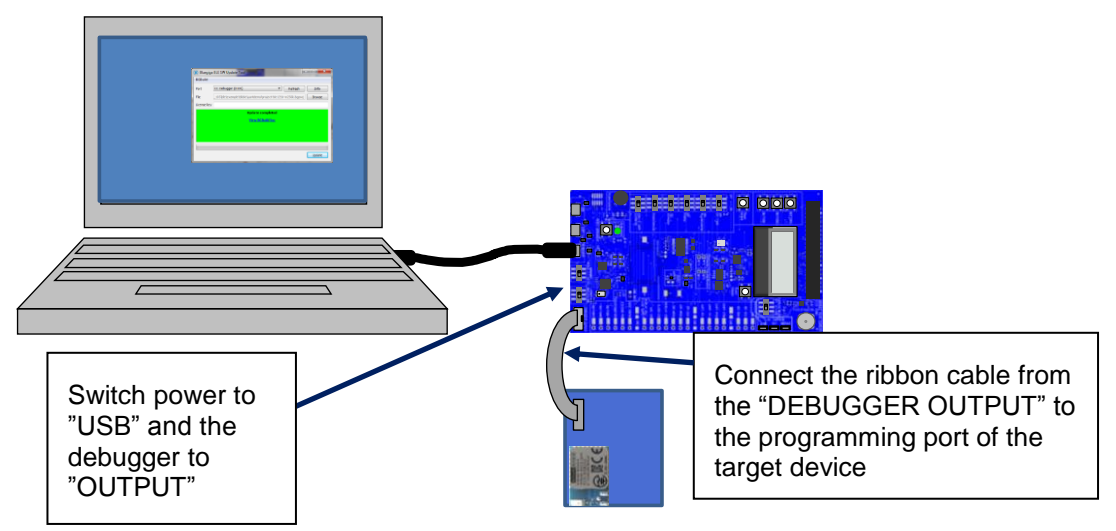

Figure 9: Using the on-board debugger to program external BLE devices

### 2.3 Using the Analog Comparator of BLExxx modules

The analog comparator of BLE112, BLE113 and BLE121LR is fixed to the pins P0\_4 (-) and P0\_5 (+). The pins overlap with the UART TX and RX signals in DKBLE. Thus to use the analog comparator the USB to UART converter must be turned off. Refer to Bluetooth Smart Software API Reference for details about the analog comparator configurations.

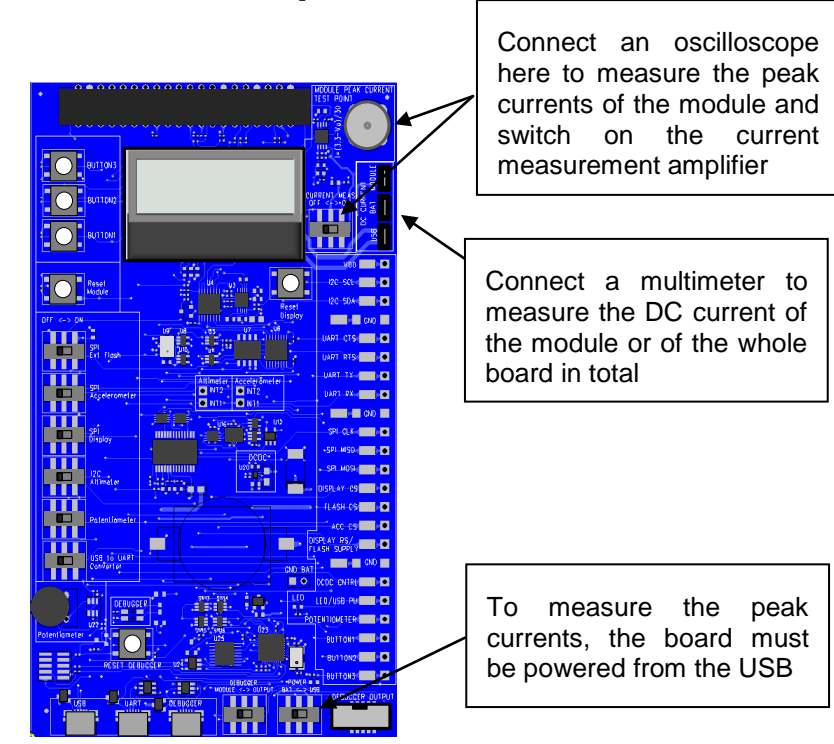

## **3 Measuring Current Consumption**

Figure 10: Measuring the current consumption

The peak current consumption of the module is measured over 3 ohm resistor using an instrumentation amplifier with a gain of 10. The instrumentation amplifier is powered from USB 5V line and the DC bias is from the 3V3 LDO. Because the amplifier is powered from the USB VBUS, it can't be used unless USB is connected. If USB is not connected then the instrumentation amplifier must be turned off and by-passed using the switch labeled "CURRENT MEAS OFF<->ON to avoid excessive leakage current into the input of the amplifier.

**NOTE:** Peak current measurement is not possible when the external DCDC is used

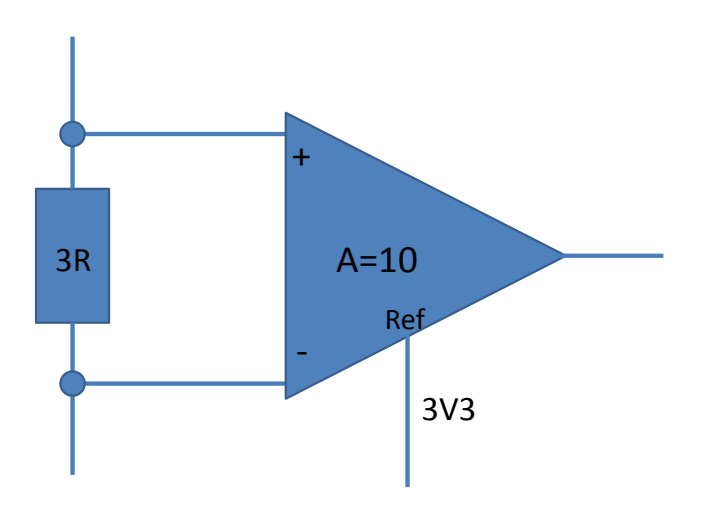

Figure 11: TX current measurement amplifier

To measure the peak TX current consumption of the module, connect a coaxial cable to the BNC connector in the board and to an oscilloscope. Set the oscilloscope

- Coupling: DC
- Vertical scale 500 mV/DIV
- Horizontal scale: 200 µs/DIV
- Level: 2.5 V
- Offset: -2.0 V
- Trigger: Normal, falling edge

The instrumentation amplifier inverts the signal. The current consumption is calculated by

$$I = \frac{3.3V - Vo}{30\Omega}$$

NOTE: Because of the limited common mode input range of the instrumentation amplifier the peak current can only be measured when powering the module from USB.

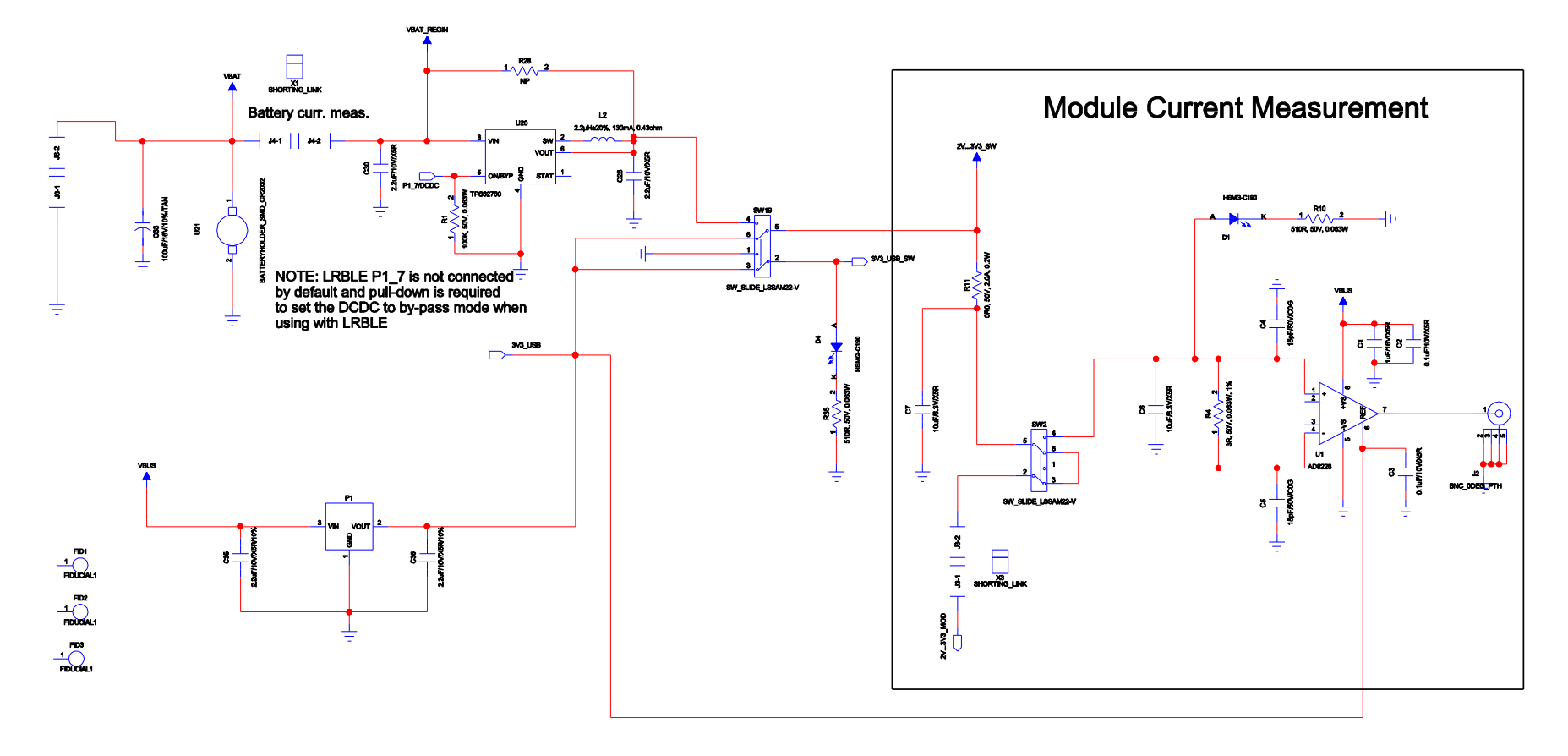

## 4 Schematics and Assembly Drawing

Figure 12: BLE113 Evaluation Board Schematic (1/6)

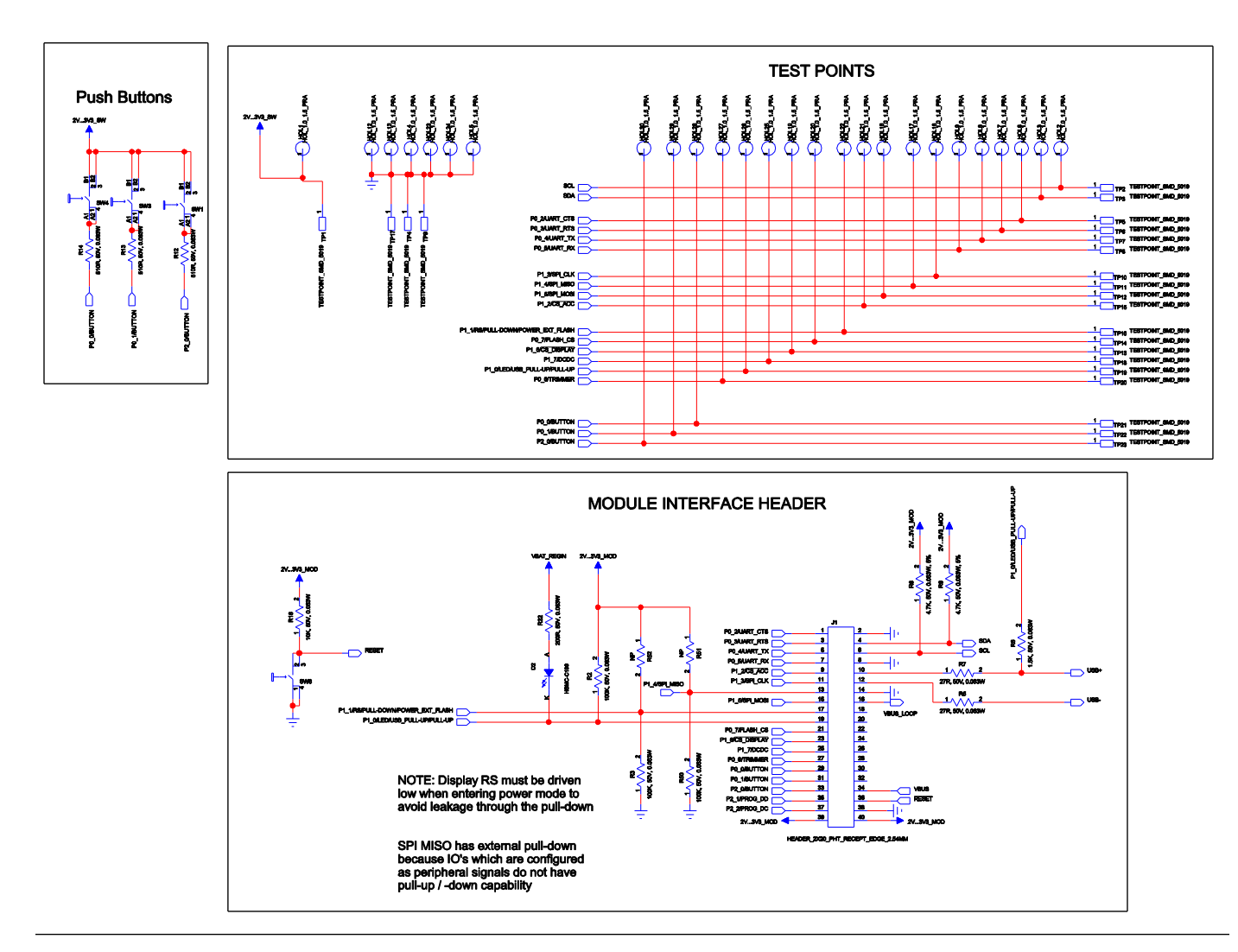

Figure 13: BLE113 Evaluation Board Schematic (2/6)

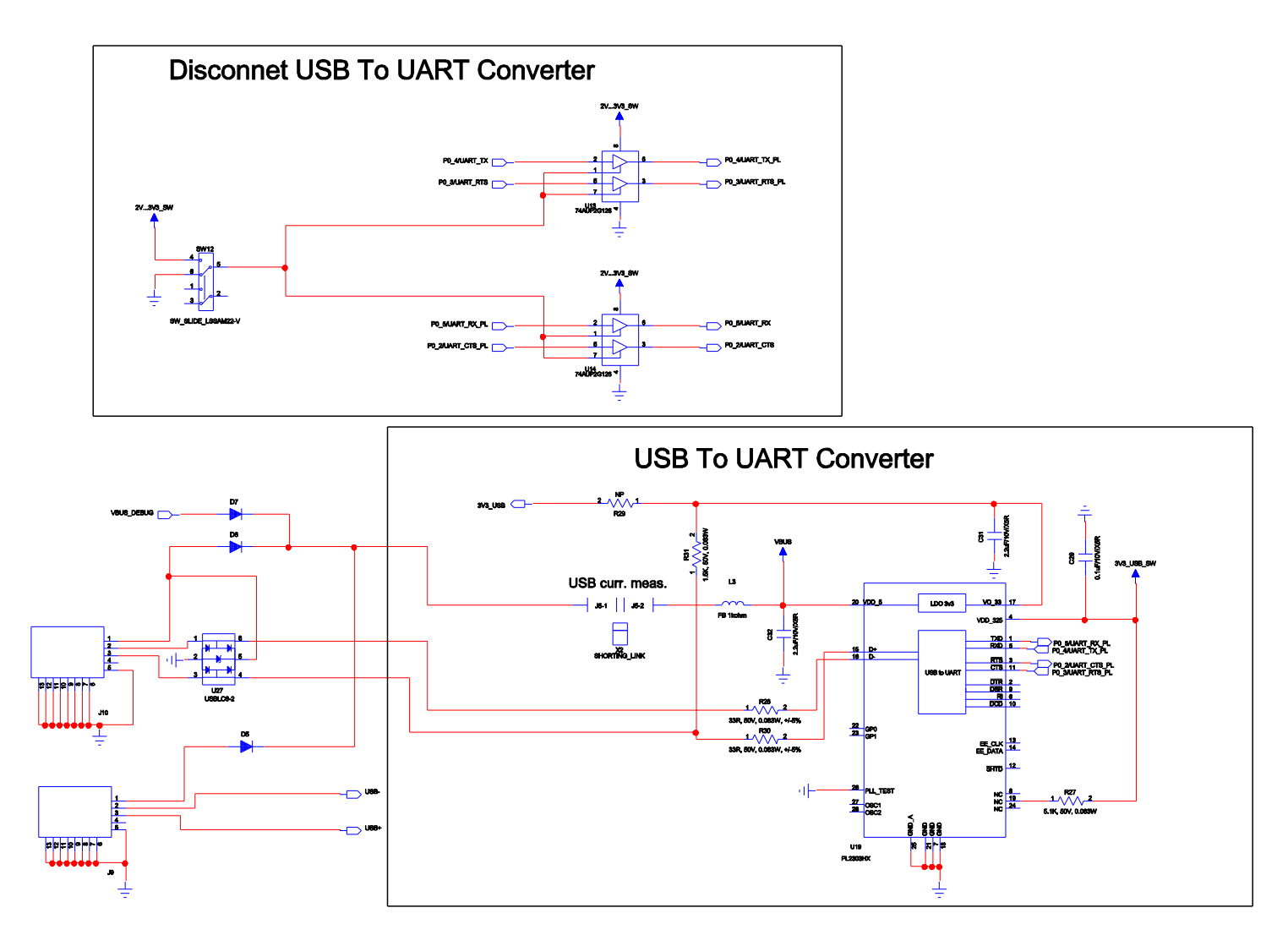

Figure 14: BLE113 Development Board Schematic (3/6)

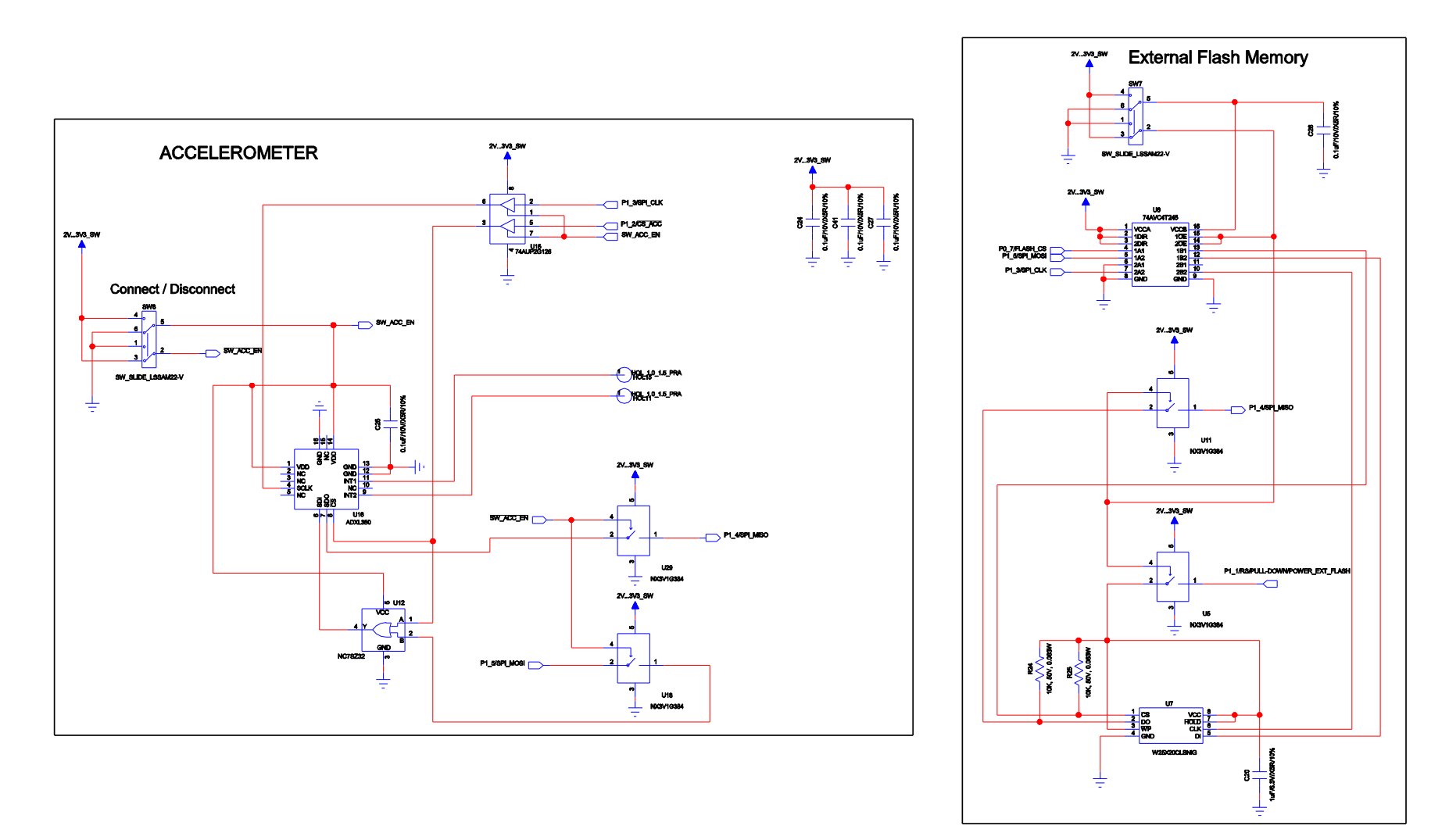

Figure 15: BLE113 Development Board Schematic (4/6)

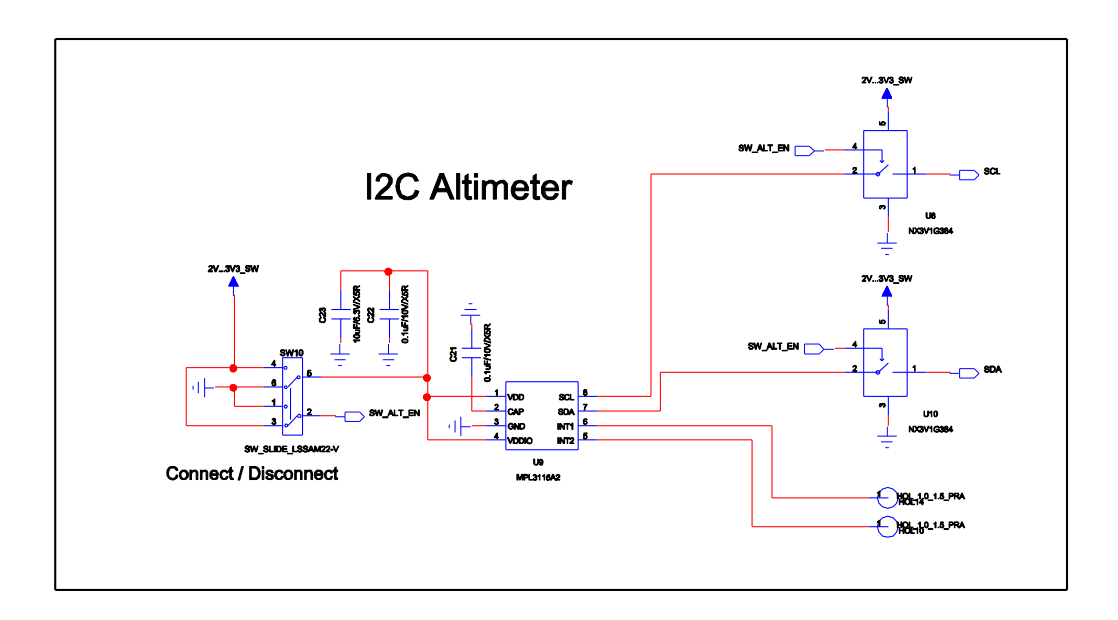

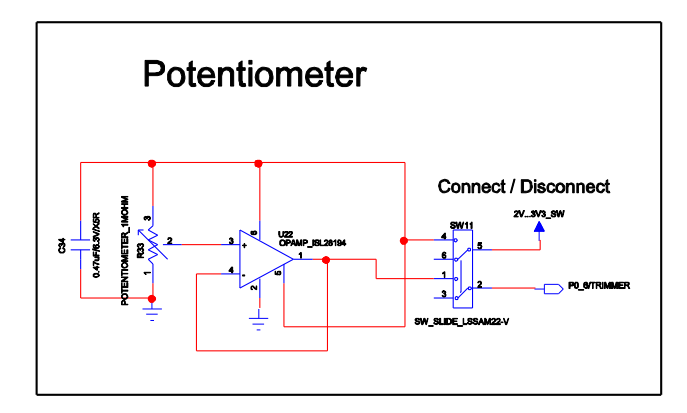

Figure 16: BLE113 Development Board Schematic (5/6)

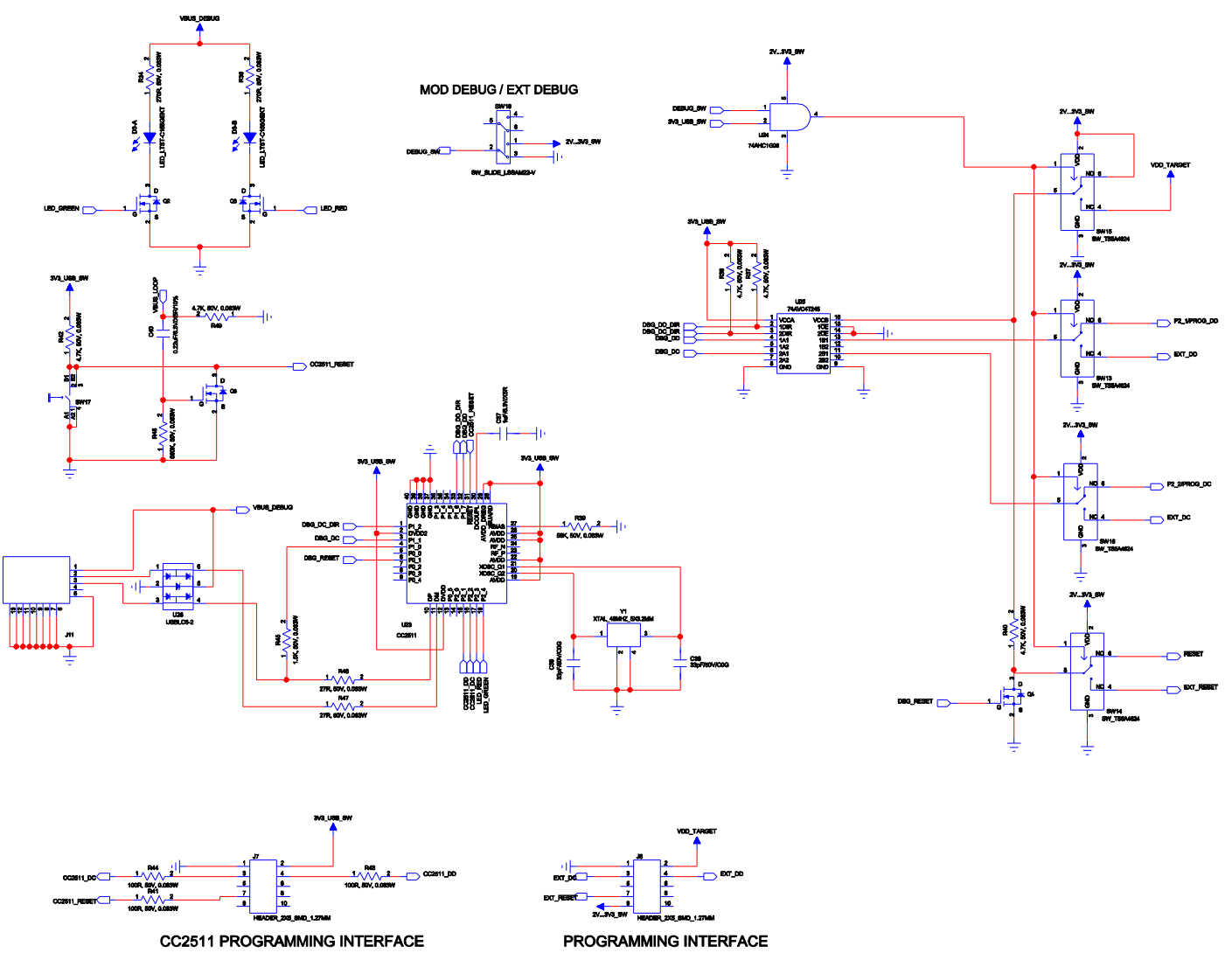

Figure 17: BLE113 Development Board Schematic (6/6)

## 5 WEEE Compliance

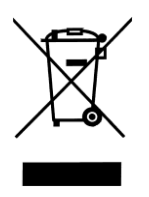

The crossed-out wheeled bin means that within the European Union the product must be taken to separate collection at the product end-of-life. Do not dispose of these products as unsorted municipal waste.

## **6** Contact Information

| Sales:                    | sales@bluegiga.com                                |
|---------------------------|---------------------------------------------------|
| Technical Support:        | www.bluegiga.com/support                          |
| Orders:                   | orders@bluegiga.com                               |
| www:                      | www.bluegiga.com                                  |
| Head Office / Finland:    |                                                   |
|                           | Phone: +358-9-4355 060                            |
|                           | Fax: +358-9-4355 0660                             |
|                           | Sinikalliontie 5A                                 |
|                           | 02630 ESPOO                                       |
|                           | FINLAND                                           |
| Postal address / Finland: |                                                   |
|                           | P.O. BOX 120                                      |
|                           | 02631 ESPOO                                       |
|                           | FINLAND                                           |
| Sales Office / USA:       |                                                   |
|                           | Phone: +1 770 291 2181                            |
|                           | Fax: +1 770 291 2183                              |
|                           | Bluegiga Technologies, Inc.                       |
|                           | 3235 Satellite Boulevard, Building 400, Suite 300 |
|                           | Duluth, GA, 30096, USA                            |
| Sales Office / Hong-Kong: |                                                   |
|                           | Phone: +852 3972 2186                             |

Bluegiga Technologies Ltd

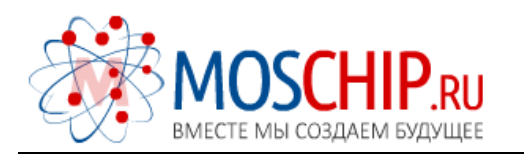

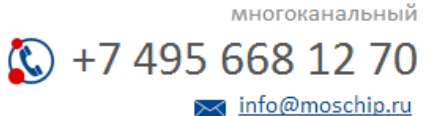

Общество с ограниченной ответственностью «МосЧип» ИНН 7719860671 / КПП 771901001 Адрес: 105318, г.Москва, ул.Щербаковская д.З, офис 1107

#### Данный компонент на территории Российской Федерации

Вы можете приобрести в компании MosChip.

Для оперативного оформления запроса Вам необходимо перейти по данной ссылке:

#### http://moschip.ru/get-element

Вы можете разместить у нас заказ для любого Вашего проекта, будь то серийное производство или разработка единичного прибора.

В нашем ассортименте представлены ведущие мировые производители активных и пассивных электронных компонентов.

Нашей специализацией является поставка электронной компонентной базы двойного назначения, продукции таких производителей как XILINX, Intel (ex.ALTERA), Vicor, Microchip, Texas Instruments, Analog Devices, Mini-Circuits, Amphenol, Glenair.

Сотрудничество с глобальными дистрибьюторами электронных компонентов, предоставляет возможность заказывать и получать с международных складов практически любой перечень компонентов в оптимальные для Вас сроки.

На всех этапах разработки и производства наши партнеры могут получить квалифицированную поддержку опытных инженеров.

Система менеджмента качества компании отвечает требованиям в соответствии с ГОСТ Р ИСО 9001, ГОСТ РВ 0015-002 и ЭС РД 009

#### Офис по работе с юридическими лицами:

105318, г.Москва, ул.Щербаковская д.З, офис 1107, 1118, ДЦ «Щербаковский»

Телефон: +7 495 668-12-70 (многоканальный)

Факс: +7 495 668-12-70 (доб.304)

E-mail: info@moschip.ru

Skype отдела продаж: moschip.ru moschip.ru\_4

moschip.ru\_6 moschip.ru\_9